## 因應國內 COVID-19 防疫需求,醫聖診療系統新增實聯制登錄功能

SC

- 1、當日有掛號看診的病患會直接登錄名單
- 2、掛號作業內/F2掛號/增加『實名制登入』鈕 當日陪同就醫者可直接刷健保卡登錄,若陪同就醫未帶卡一樣按下『實名制登入』鈕, 會出現手動登錄畫面視窗,請填入陪同人員姓名與身分證即完成登錄
- 3、依照時段可將當日掛號及陪診名單直接列印或轉出 XLS 電子檔
  - ▶ 刷健保 IC 卡

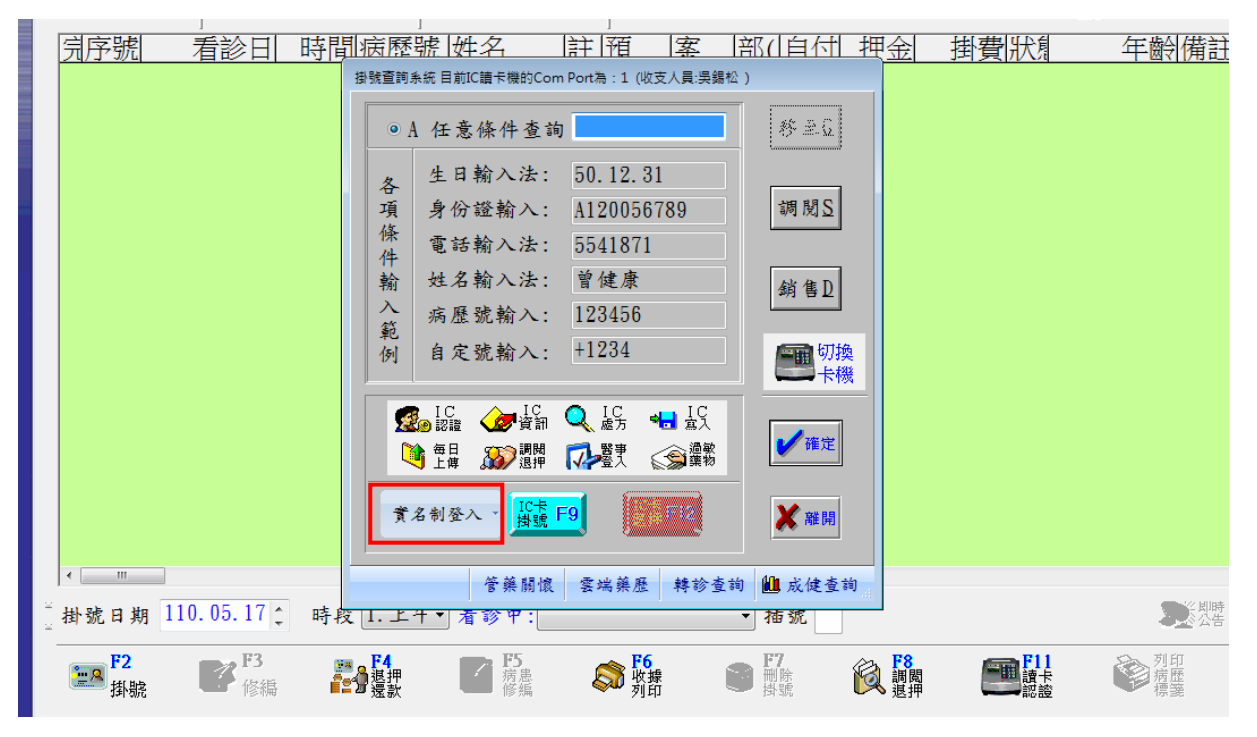

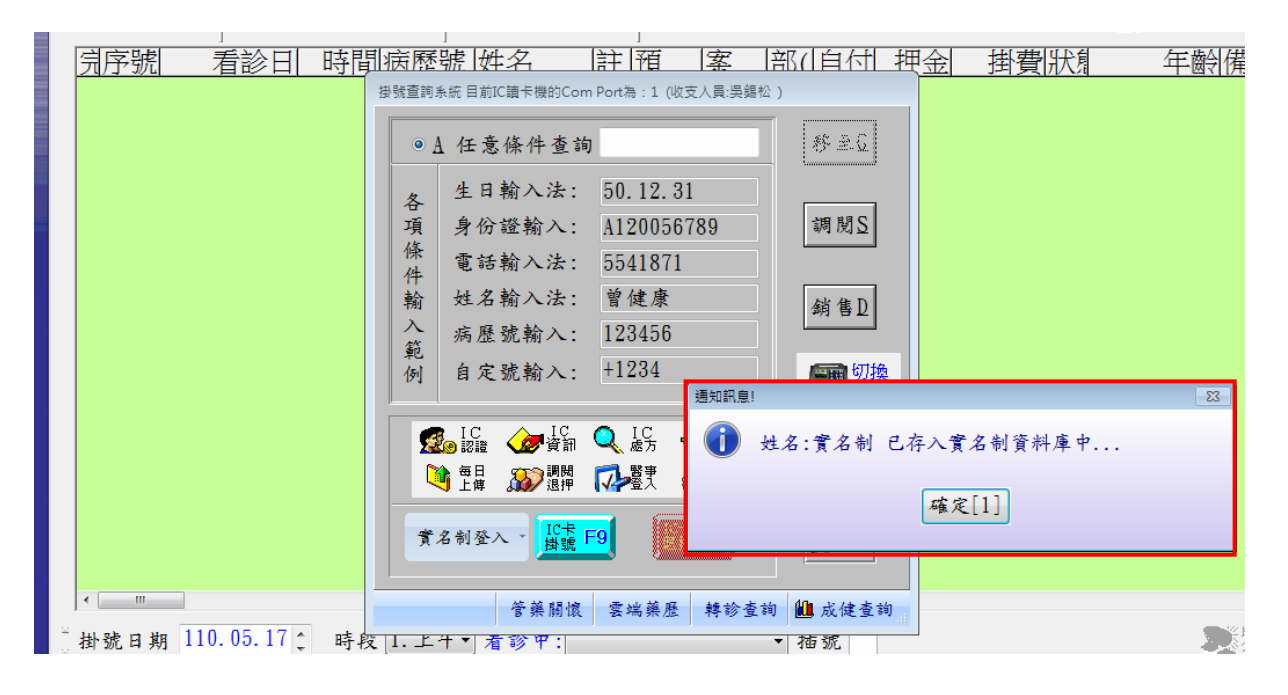

▶ 未帶健保 IC 卡

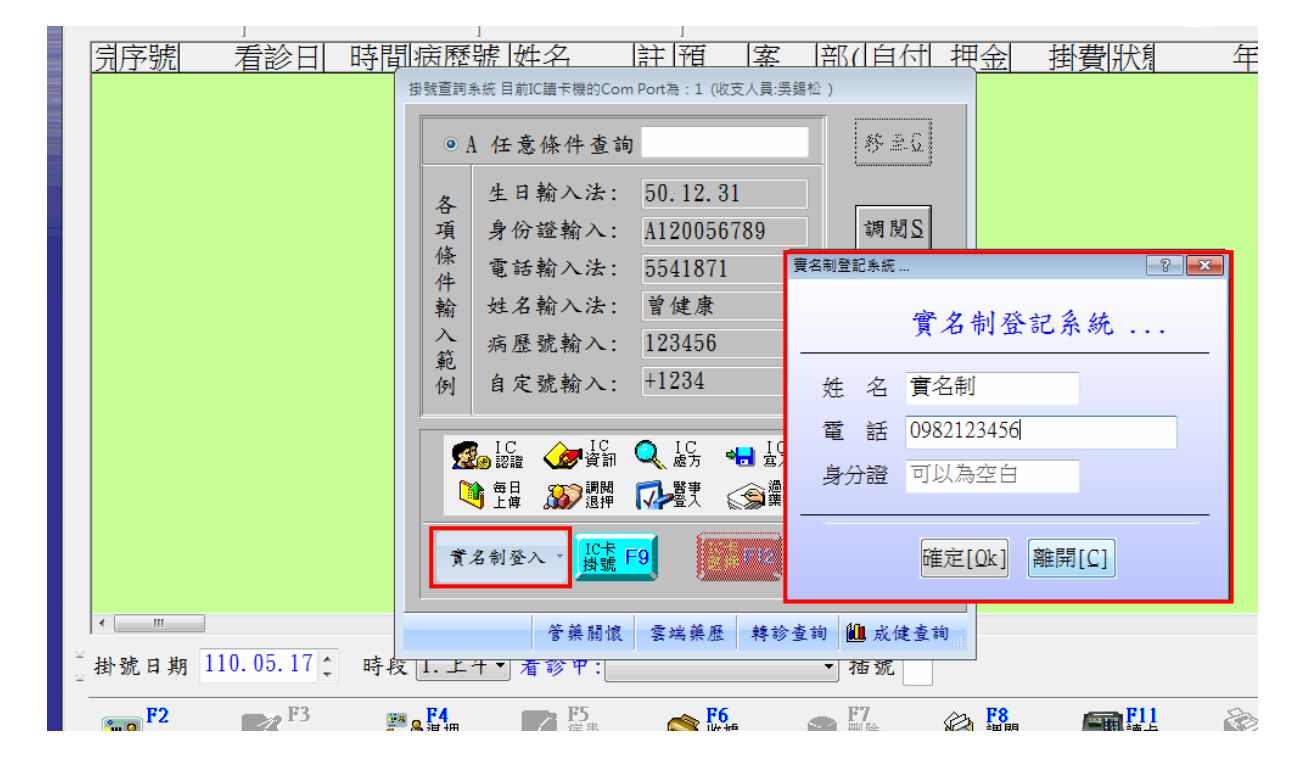

SC

▶ 同時段重覆登入提醒

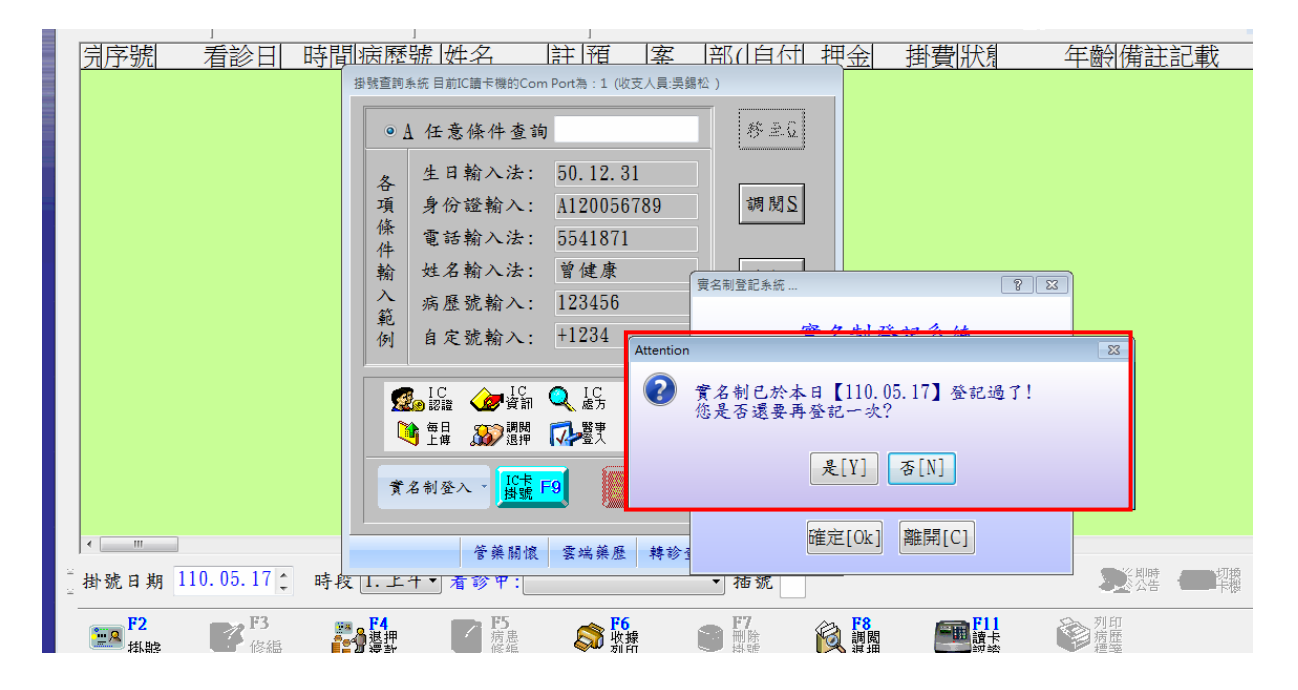

|                                                            | ■加訊息<br>■加訊息<br>■加訊息<br>■加訊息<br>● 加加<br>● 加加加<br>● 加加<br>● 加加<br>● 加加<br>● 加加加<br>● 加加<br>● 加加加<br>● 加加加加加加加加加加 | 8 |
|------------------------------------------------------------|----------------------------------------------------------------------------------------------------|---|
|                                                            | 了名制登入 · 10元 F9                                                                                                    |   |
| <ul> <li>* · · · · · · · · · · · · · · · · · · ·</li></ul> | 管藥關懷 雲端藥歷 轉診查詢 Ш 成健查詢<br>段  1. 上什▼ 看診甲: ▼ 插號                                                                                                    | 2 |

▶ 實名制清單查詢

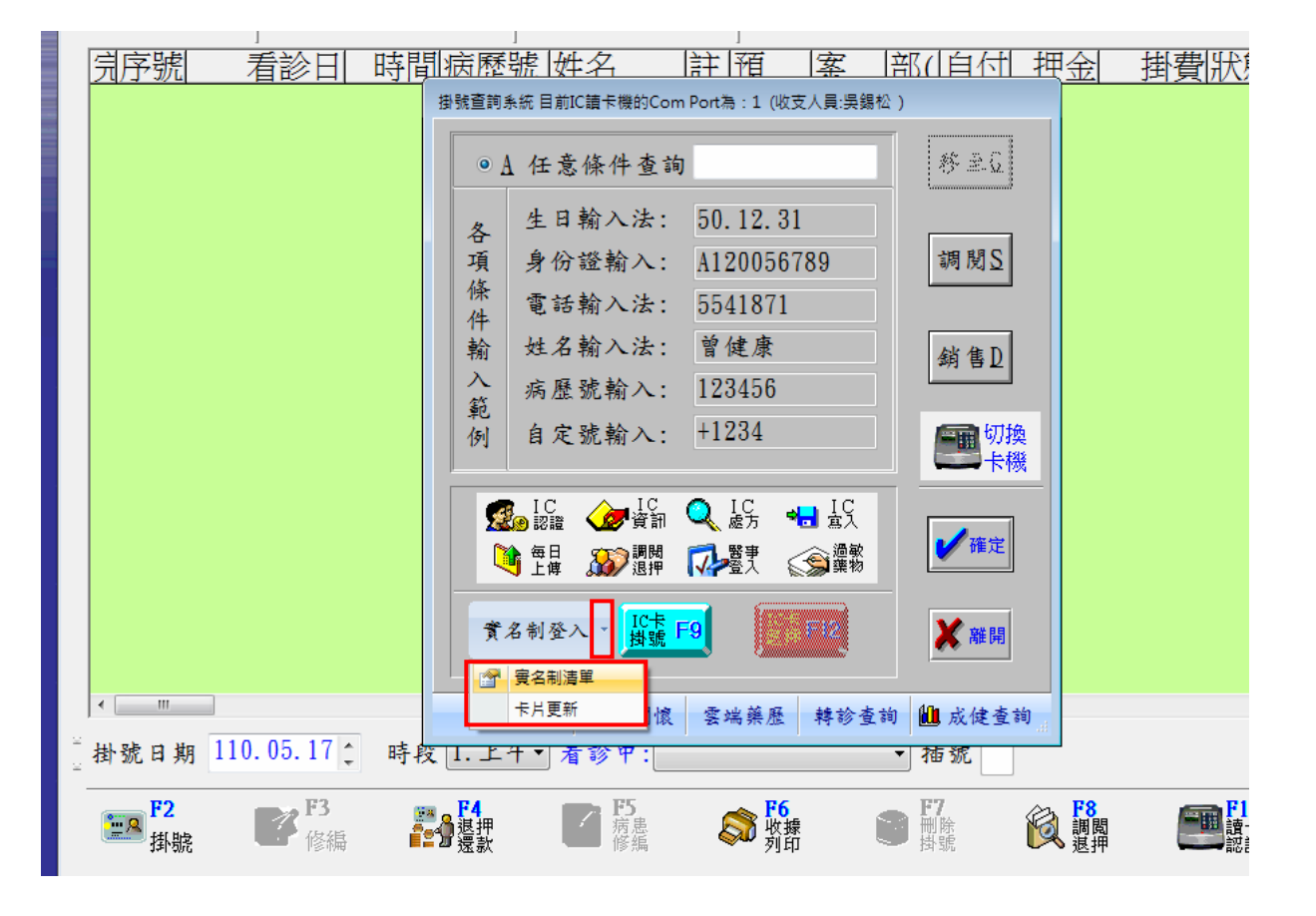

S

## ▶ 選擇直接列印掛診及陪診名單或轉出 XLS 格式供 EXCEL 編輯整理

| . SECITIONE                                                      | ] <del>s</del> 0001100                                                                                                    | 1 1 100                                              | v                              |                   |            |                 |                      |                                | C . I Fak |      |
|------------------------------------------------------------------|----------------------------------------------------------------------------------------------------|------------------------------------------------------|--------------------------------|-------------------|------------|-----------------|----------------------|--------------------------------|-----------|------|
| 時間病歷                                                             | 號  姓名                                                                                                    | 註 疳                                                  | 室 部                            | ( 白付              | <u> 押金</u> | 掛費  狀           | 扂                    | 年齡備註                           | 記載        |      |
| <ul> <li>場號查詢券</li> <li>④ A</li> <li>各項係件</li> <li>執入</li> </ul> | <ul> <li>統目前に請卡機的Com     <li>任意條件查詢     <li>生日輸入法:     <li>身份證輸入:</li> <li>電話輸入法:</li> <li>姓名輸入法:</li> </li></li></li></ul> | Port為:1(收支<br>50.12.31<br>A1200567<br>5541871<br>曾健康 | 人員:吳錫松)                        | 移主Q<br>調閲S<br>銷售D |            | <u><u> </u></u> | 74                   | 1 8 (1)/3 42                   |           |      |
|                                                                  | 自<br>IC<br>IC<br>IC<br>IC<br>IC<br>IC<br>IC<br>IC<br>IC<br>IC                                                               | → → +<br>→ → 時間<br>)5.17 0911<br>)5.17 0923          | / X<br>時段 姓名<br>1 梁登号<br>1 實名# | <u>ब</u><br>ह     |            | 身分證號            | <mark>狀態</mark><br>陪 | 備註<br>0938772830<br>0982123456 |           |      |
|                                                                  | 官禁關限                                                                                                    | <u>装</u> 编禁歴                                         | 帮砂宜词 [                         | 山、灰健堂祠            |            |                 |                      | 21時                            | 切换        | 一切換掛 |

\*\*\*狀態欄說明:『掛』為掛號看診病患 | 『陪』為陪診人員